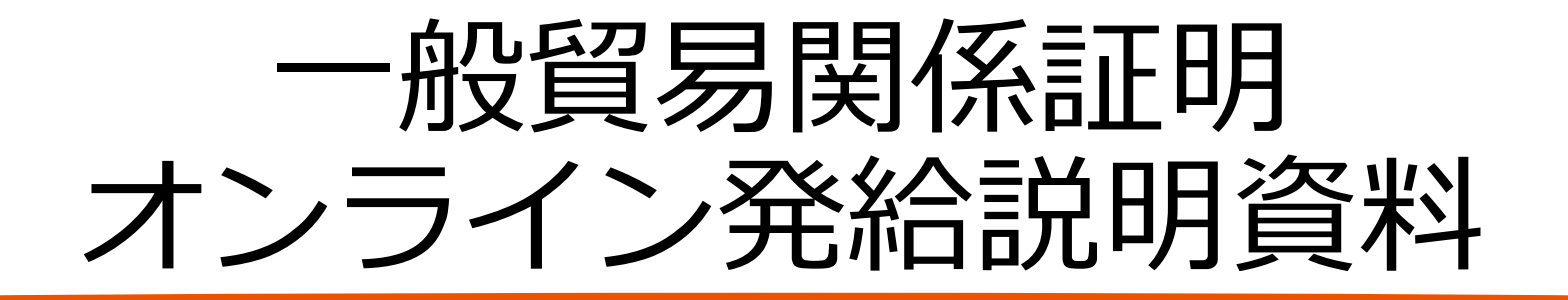

決済方法(クレジット・クーポン) 編

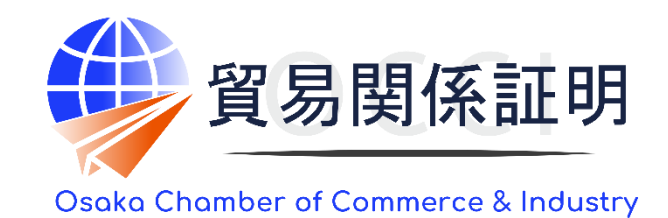

大阪商工会議所 国際部 2025.1.6

1.クレジットカード決済

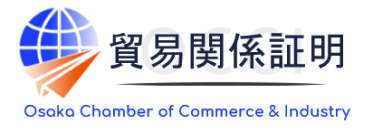

#### 1) 決済案件の選択

・審査が完了すると手数料支払い待ちの状態となります。 発給申請時に選択した決済方法により、手数料を支 払います。

**手数料の支払い後、証明書の印刷が可能になります。** ①クレジットカードでの決済を希望する場合は、 メインメニューの「クレジット決済」選択してください。 ・手数料の支払い待ちの案件(審査が完了し、状態が 「承認」)が一覧表示されます。 ②クレジットカード決済を行う証明書を「カートに追加」または 「全てカートに追加」で選択してください。

③「カートに進む」をクリックします。

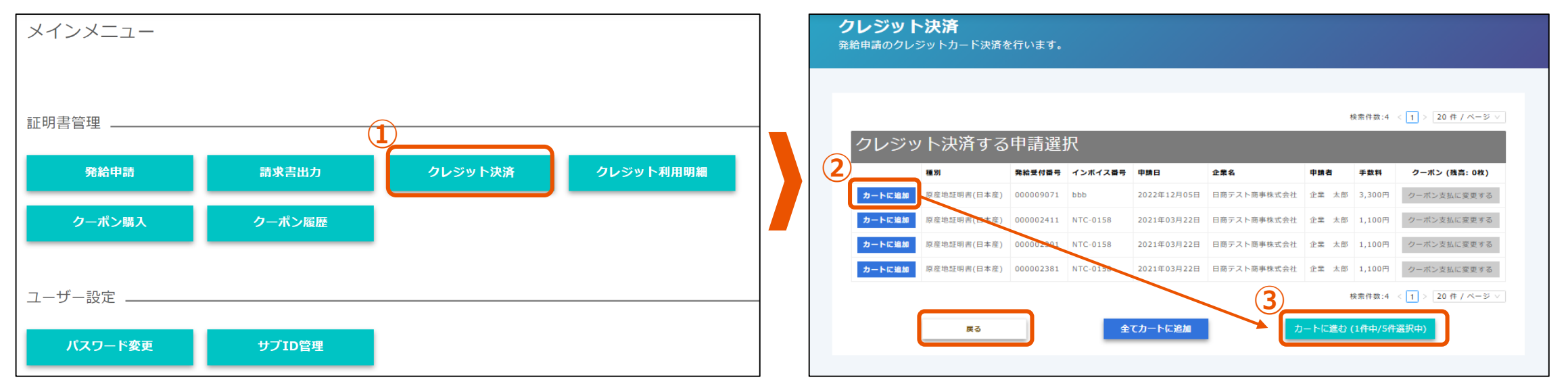

※オンライン申請の決済方法は、クレジットorクーポン決済です。(クーポン決済はp6~)

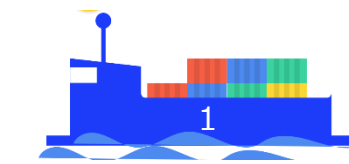

1.クレジットカード決済

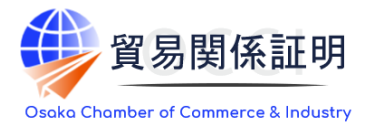

#### 2) 決済案件の確認、支払額の確認

- ・前画面で選んだ証明書の一覧と、手数料の決済金額合計が 表示されます。
- ①申請する内容を確認後、「決済サイトへ進む」をクリックします。
- ・「全てカートから削除」をクリックすると、前画面の申請一覧に 表示が戻ります。

#### ・選択した証明書の手数料の合計額が表示されます。 ②「クレジット」を選択して「進む」ボタンをクリックします。

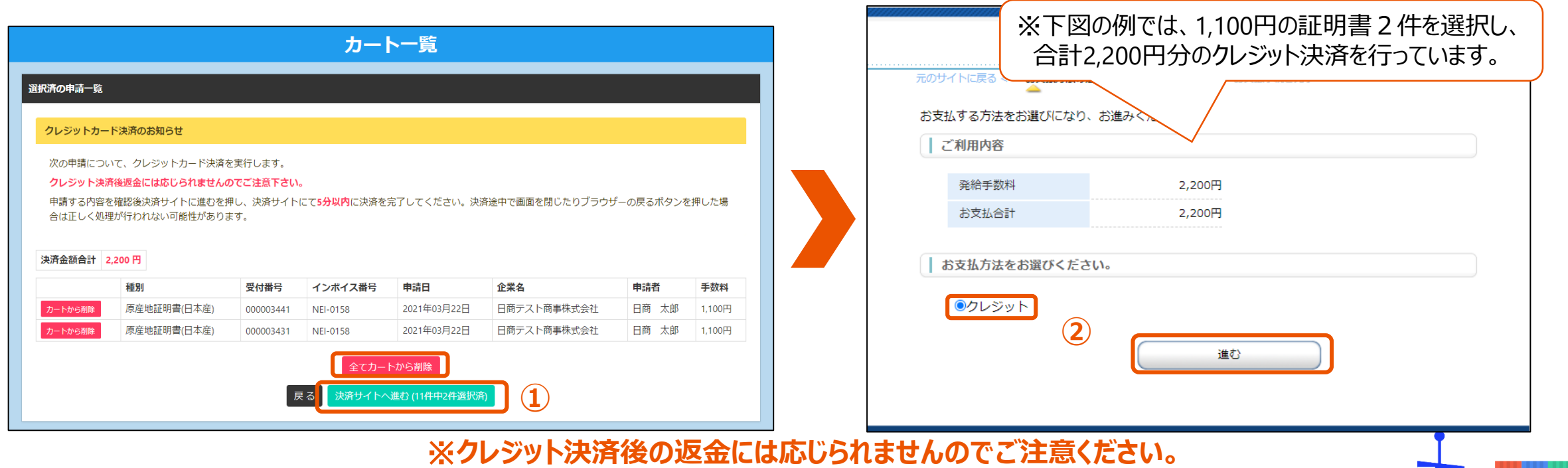

1.クレジットカード決済

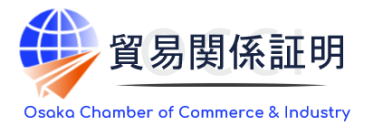

#### 3)決済サイトでの手続き

 ①お支払い方法、カード番号、カード有効期間、セキュリティコードを入力して、「決済する」ボタンをクリックしてください。
 ②金額を確認し、「決済する」ボタンを押します。
 ③決済完了後は必ず「進む」ボタンをクリックしてください。クリックしないと、商工会議所側で決済完了の確認が取れないため、 確認が完了するまでの間、証明書の印刷ができません。

| 1     お支払手続き                              |                                                                                            |                                                                                                 |
|-------------------------------------------|--------------------------------------------------------------------------------------------|-------------------------------------------------------------------------------------------------|
| 元のサイトに戻る < 必要事項を記入 > お支払手続き完了             | お支払手続き<br>のサイトに戻る < 必要事項を記入 > お支払手続き売了                                                     |                                                                                                 |
| お支払い方法 選択してください >                         | クレジットカード決済の必要事項をご記入ください。                                                                   | お支払手続き<br>                                                                                      |
| カード番号<br>ハイフンゲ無しで、数字のみご記入くださ              | お支払い方法     一括       カード番号<br>ハイフン・但して、数字のみご記入くださ     4111111111111111111111111111111111111 | 決済が完了しました。5秒後に貿易関係証明発給システムに戻ります。                                                                |
| カード有効期限<br>01 ▼月22 ▼)年                    | ・・・・・・・・・・・・・・・・・・・・・・・・・・・・・・・・・・・・                                                       | 全額 2,200円                                                                                       |
|                                           | マチュッティコート (111) (注意する)                                                                     | 支払方法     一括       カード番号     *********1111            た効即理(AMA (VX))         04/25         04/25 |
| IT IN IN IN IN IN IN IN IN IN IN IN IN IN | ご利用内容                                                                                      | 進む)                                                                                             |
| ご利用内容                                     | 発給手数料 2,200円                                                                               |                                                                                                 |
| 発給手数料 2,200円                              | お支払合計 2,200円                                                                               |                                                                                                 |
| お支払合計 2,200円                              |                                                                                            |                                                                                                 |
|                                           |                                                                                            | <b>1</b>                                                                                        |
|                                           |                                                                                            |                                                                                                 |

1.クレジットカード決済

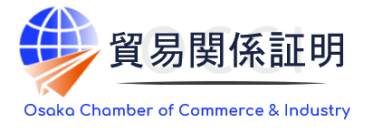

#### 4) エラー対応、決済完了の確認

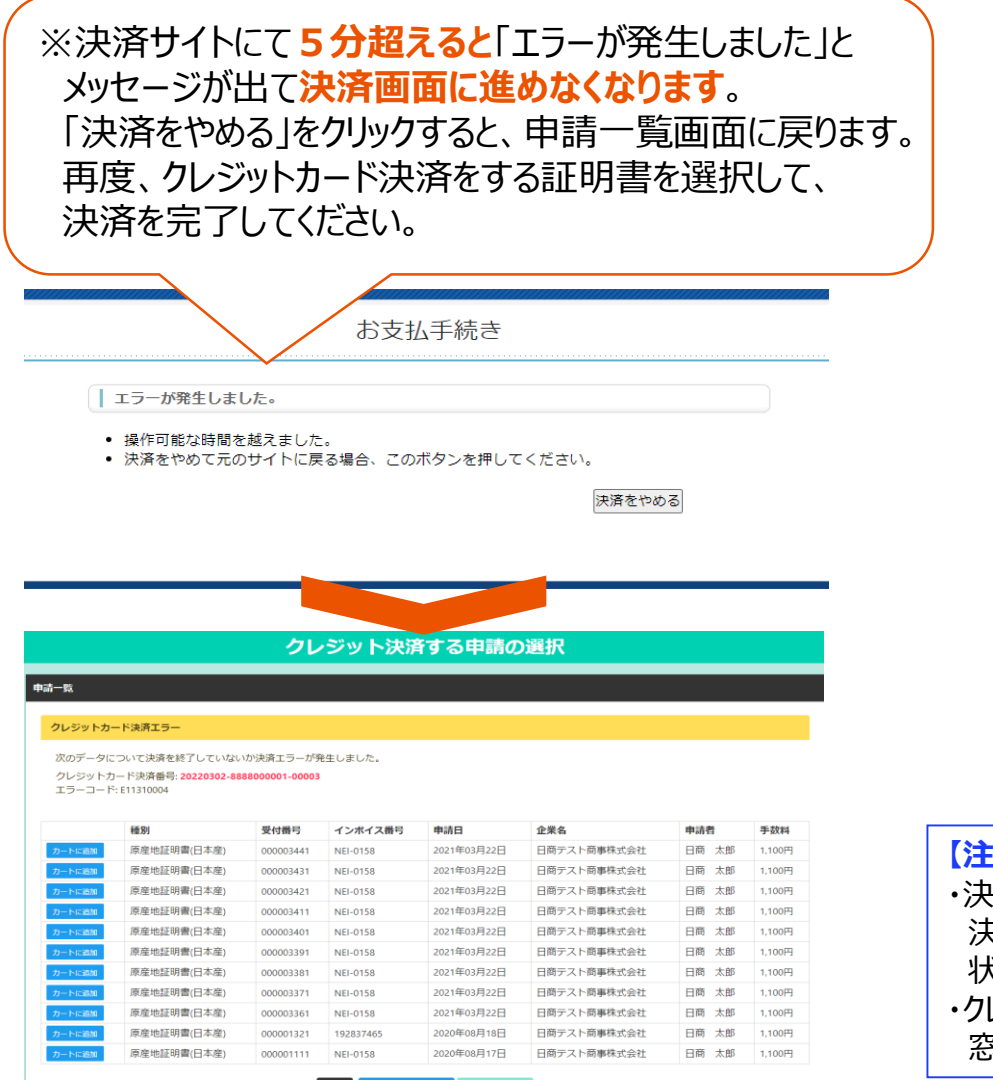

戻る

全てカートに追加

#### ・「進む」をクリックすると、証明書印刷画面に戻り、 証明書の印刷が可能になります。

|                                            |                  | 発給        | 合申請状況<br><sub>青報をご確認いた</sub> | <b>一覧</b><br>こだけます。 |     |                           |                      |                  |                            |                |       |
|--------------------------------------------|------------------|-----------|------------------------------|---------------------|-----|---------------------------|----------------------|------------------|----------------------------|----------------|-------|
| 新規発給申請する                                   |                  |           |                              |                     |     |                           |                      |                  |                            |                |       |
| 貿易登録番号: 88880<br>企業名: 日商テスト商<br>申請者: 日商 太郎 | 000001<br>商事株式会社 |           |                              |                     | 新規  | に発給申請する場合は<br>地証明書(日本産) の | 下記ボタンをク<br>原産地証明書(外) | リックし新規<br>国産) イン | <sup>発給を開始し</sup><br>ボイス証明 | て下さい。<br>サイン証明 | 戻る    |
| 発給申請を検索する                                  |                  |           |                              |                     |     |                           |                      |                  |                            |                |       |
| 証明種別                                       |                  |           | 申請E<br>> 年 / F               | <b>1</b><br>∃/⊟     |     | 年 /月/日                    | <b>秋</b> 麗<br>【 交    | 1                |                            |                |       |
| 発給受付番号                                     |                  |           | 1                            | ンボイス番号              |     |                           |                      | 本件担当者            |                            |                |       |
|                                            |                  |           |                              | į                   | 検索  |                           |                      |                  |                            |                |       |
| <b>発給申請状況一覧</b>                            |                  |           |                              |                     |     |                           |                      | 北前               | を(ナ「                       | ふ付             | 济17   |
| 前へ 1 / 2 ページ (                             | 36件) 次へ          | 1 ページへき   | ジャンプ                         |                     |     |                           |                      | 1/1/1            | וטויפ                      |                |       |
| 証明種別                                       | 任向国              | 受付番号      | 申請日                          | インボイス番号             | 状態  | 輸出省                       | 代行業者                 | 本件担当者            | 修正                         | 複写             | épini |
| 原産地証明書(日本産)                                | 91               | 000007081 | 2022/03/10 10:38             | abc11               | 交付済 | 日商テスト商事株式会                | ☆社                   | 日商 太郎            | C' ISE                     | ● 複写           | 🔒 印刷  |
| 原産地証明書(日本産)                                | タイ               | 000007071 | 2022/03/10 10:38             | abc99               | 交付済 | 日商テスト商事株式会                | ☆社                   | 日商 太郎            | ┏ 修正                       | ● 複写           | 🔒 印刷  |
| 軍産地証明書(日本産)                                | タイ               | 000007061 | 2022/03/10 10:37             | abc88               | 交付済 | 日商テスト商事株式会                | ≩社                   | 日商 太郎            | <b>区</b> 修正                | ● 複写           | 🖶 印刷  |
|                                            |                  |           |                              | _                   |     |                           |                      |                  |                            |                |       |
| 原産地証明書(日本産)                                | タイ               | 000007051 | 2022/03/10 10:35             | abc77               | 交付済 | 日商テスト商事株式会                | ≿社                   | 日商 太郎            | ┏ 修正                       | ● 複写           | 🖶 印刷  |

#### 【注意事項】

- ・決済の途中で画面を閉じてしまった場合やエラーが発生した場合は、
   決済を行った対象案件の状態をご確認ください。
- 状態が「承認」から「交付済」に変更されていれば、正常に決済が完了しています。
- ・クレジットカードはオンライン発給のみの対応となります。
- 窓口での発給においては対応していません。

1.クレジットカード決済

#### 5)利用明細の出力

・クレジット決済完了後は、クレジット利用明細の出力が可能になります。 ①メニューの「クレジット利用明細」を選択します。 ②決済を行った年月を選択し、表示をクリックします。 ③証明書毎に明細が一覧表示されますので、印刷をクリックして利用明細 を表示します。

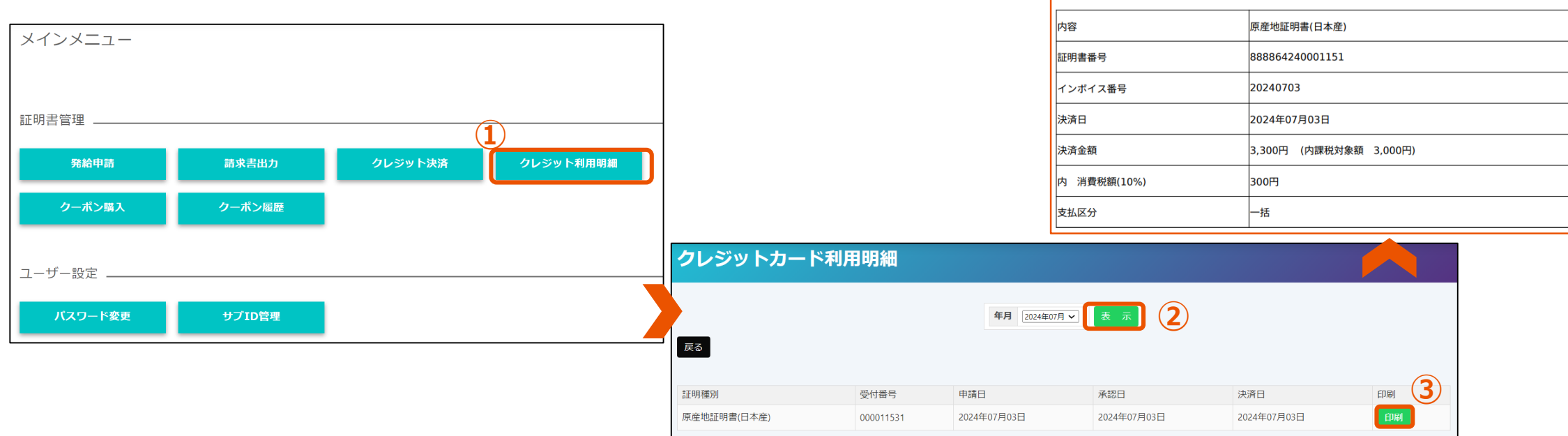

※クレジットカード利用明細は、決済を行った本人のIDでのみ閲覧・印刷できます

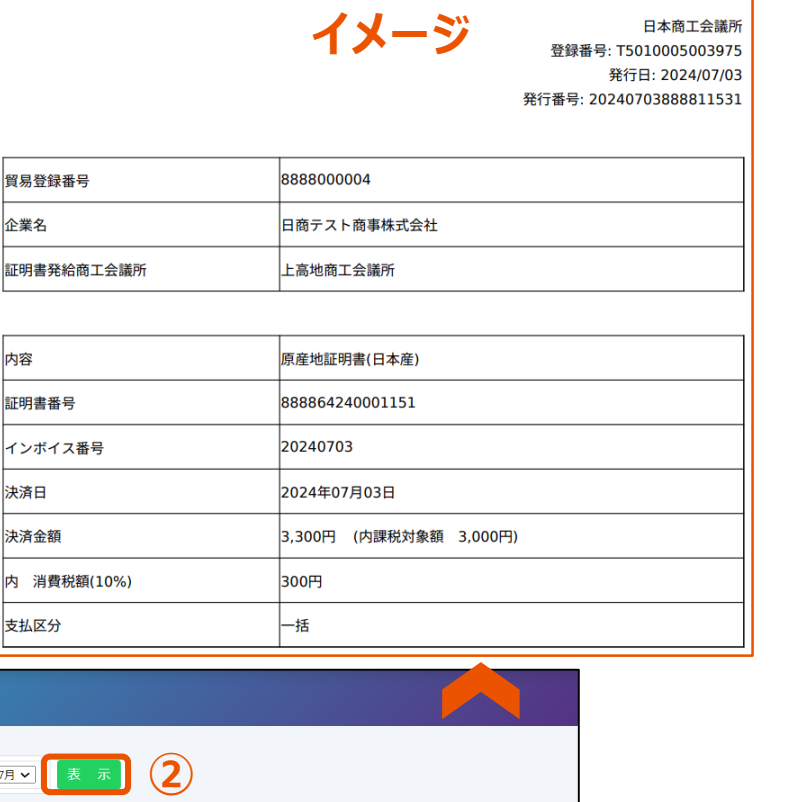

クレジットカード決済利用明細(控)

企業名

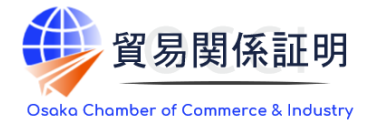

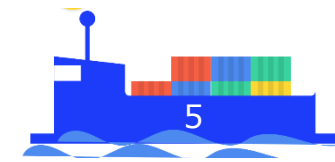

2.クーポン決済

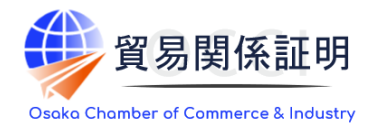

#### 1) クーポンの購入

## ①クーポンの購入は、メインメニューの「クーポン購入」から行います。 ②画面内の注意事項をご確認いただき、「同意して続ける」をクリックします。

#### ※会員は1枚1,100円、または30枚31,900円(額面33,000円)単位、非会員は1枚3,300円単位で購入可能です。

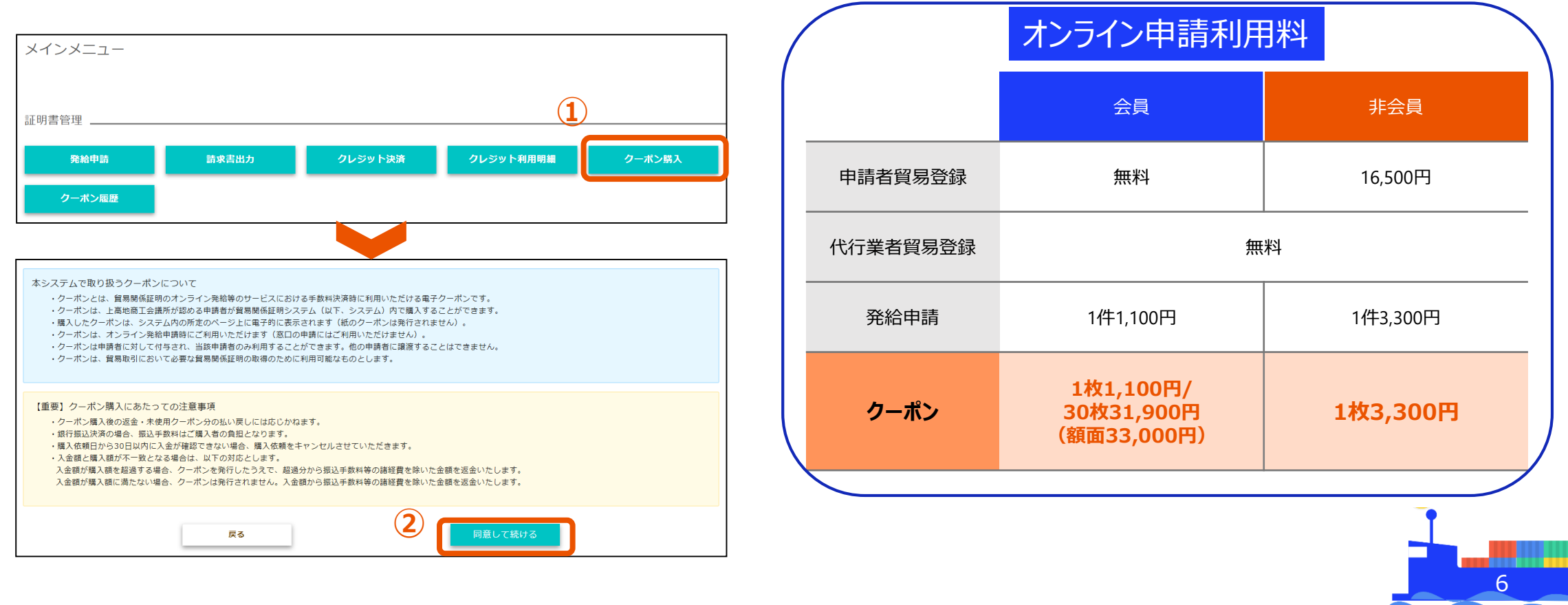

2.クーポン決済

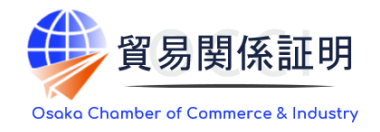

#### 1) クーポンの購入

#### ・クーポン購入数を入力して「購入ボタン」をクリックします。

| <ol> <li>クーボン購入         ・使用可能なクーボンの残り枚数         ・クーボンは申請者(貿易登録者         現在のクーボン残高:3,338枚         </li> </ol> | 数が表示されます。<br>番号)毎に管理されます。同一申請者 | (貿易登録番号 | 弓)に属する複数= | ユーザーが購入した場合、合   | 算したクーポン残数が表示されま | € <b>ず</b> 。 | ※同一企業内の同時購入不可<br>同一企業内の複数ユーザー I Dで同時に購入<br>手続きを進めることはできません。<br>別のユーザーが購入手続き中の場合、購入完了 |
|----------------------------------------------------------------------------------------------------|--------------------------------|---------|-----------|-----------------|-----------------|--------------|--------------------------------------------------------------------------------------|
| 品名                                                                                                    | 単価                             | 3       | 放量        |                 | 金額              |              | (=クーボン発行)するか手続きキャンセルしない                                                              |
| クーポン 1枚綴り                                                                                                    |                                | 100円    | 0         |                 |                 | 0円           | と新規に購入を行うことはできません。                                                                   |
| クーポン 10枚綴り                                                                                                   |                                | 12円     | 3         |                 |                 | 36円          | のサブェッズの唯う司                                                                           |
| 合計                                                                                                    |                                |         |           | 30枚分            |                 | 36円          | <b>ひりノIDCの時入り</b><br>サブIDでもクーポンを購入することができます                                          |
| クーボン購入に関するメールの受信希望                                                                                           | E-mai                          | ail     |           | test@jcci.or.jp |                 |              | 購入したクーポンは、サブID発行者が所属する<br>企業(貿易登録番号)に対して付与されます。                                      |
| 戻る                                                                                                    |                                | 銀行振込にて  | 購入        | クレジッ            | ・トカードにて購入       |              |                                                                                      |

・銀行振込とクレジット決済のうち、当該申請者が利用可能な決済手段が表示されます。 ・申請者毎の利用可能な決済手段は、商工会議所のユーザーIDでログインし、 「企業検索」→「業態内容」→「商工会議所管理項目」から確認することができます。

2.クーポン決済

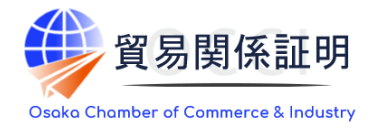

#### 2) 決済方法の選択

# <<br/> <<br/> <br/> <b

#### <クレジット支払の場合>(続きはp11) ①購入画面にて「クレジットカードにて購入」をクリックします。 ②注意事項を確認後、「購入確定」をクリックします。

| <ol> <li>クーポン購入</li> <li>・使用可能なクーポンの残り枚数</li> <li>・クーポンは申請者(貿易登録番</li> </ol> | 牧が表示されます。<br>番号)毎に管理されます。同一申請者(貿易登録 | 番号)に属する複数ユーザーが購入した場合、 <sup>、</sup> | 合算したクーポン残数が表 | クーポン購入                                                                                                    | <u> </u>                                                                                        |                                                 |                                                                         |                       | ×                                                             |
|------------------------------------------------------------------------------|-------------------------------------|------------------------------------|--------------|----------------------------------------------------------------------------------------------------|-------------------------------------------------------------------------------------------------|-------------------------------------------------|-------------------------------------------------------------------------|-----------------------|---------------------------------------------------------------|
| 現在のクーボン残高: 0枚                                                                |                                     |                                    |              | 【重要】銀行振込にて購入する際の注意事項<br>・振込先口室は「購入有」のワンダイム口室となり、購入・<br>・振込手数料は購入者負担となります。                                                                         | 毎に口塗番号等が変更されます。固定の振い                                                                            | 入先口座があるわけではありま<br>ままではたてい ロードマン                 | せんので、ご注意ください。                                                           |                       |                                                               |
| 品名                                                                           | 単価                                  | 数重                                 | 金額           | ・クーボン構成にないたり温暖水を留きますことであっ<br>、入金電聴能、クーボンを発行いたします。温来、振込の<br>・クーボンが発行されましたら、メールで通知いたします。<br>・クーボン構入後の返金には応じかねます。ただし、振込<br>・構入依頼日から30日以内に入金が確認できない場合 | とは職番(FOF)をこれ所たことで、6番べる<br>空営業日には入金を確認いたしますが、金融<br>副が購入額に満たない場合は全額を、購入都<br>、購入依頼をキャンセルさせていただきます。 | 着定したフランロ 「可」)。<br>映照開閉の送金に遅延が発生<br>酸超える場合は、振込手数 | している場合など、入会理認に時間をいただく場合があります。<br>19年の諸証典を除いた金額を返金します。返金については、購 <i>入</i> | 先の際工会議所の諸手続きに従ってください。 |                                                               |
| クーボン 1枚綴り                                                                    | 1,200円                              | 0                                  | ]            | 品名                                                                                                    | 単価                                                                                              |                                                 | 数呈                                                                      | 全省                    | 5                                                             |
| クーポン 11枚綴り                                                                   | 12,000円                             | 2                                  | ]            | クーポン 1綴り<br>クーポン 11綴り                                                                                                    |                                                                                                 |                                                 | 1,200円                                                                  | 0                     | 0円<br>24,000円                                                 |
| 合計                                                                           |                                     | 22枚分                               | r            | 속화                                                                                                    |                                                                                                 |                                                 |                                                                         | 22枚分                  | 24,000円                                                       |
| クーボン購入に関するメールの受信希望                                                           | Z E-mail                            | test@jcci.or.jp                    |              | クーボン購入に開するスールの受信希望                                                                                                    |                                                                                                 | (\$1,                                           | E-mail                                                                  | test®)ccl.or.jp       | 2<br>()<br>()<br>()<br>()<br>()<br>()<br>()<br>()<br>()<br>() |
| 戻る                                                                           | 1 銀行振込に                             |                                    | ジットカードにて購入   |                                                                                                    |                                                                                                 |                                                 |                                                                         |                       |                                                               |

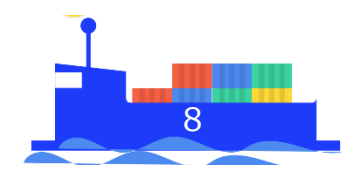

2.クーポン決済

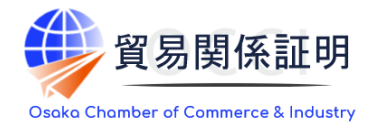

#### 3) 銀行振込

・画面に表示されている口座に代金をお振込みください。振込先口座等はメールでも通知します。 ・請求書は発行されません。振込依頼書(PDF)をご利用ください。

| ・振込先口座は「購入毎」<br>・振込手数料は購入者負担<br>・クーポン購入に際して、<br>・入金確認後、クーポンを<br>ただく場合があります。<br>・クーポンが発行されまし、<br>・クーポン購入後の返金に<br>す。返金については、購入<br>・購入依頼日から30日以内 | のワンタイム口座となり、購入毎に口座番組<br>となります。<br>別途請求書は発行しません。振込佐頼書(P<br>発行いたします。通常、振込の翌営業日にに<br>たら、メールで通知いたします。<br>は応じかねます。ただし、振込額が購入額に<br>先の商工会議所の諸手続きに従ってください<br>に入金が確認できない場合、購入依頼をキャ | 時等が変更されます。固定<br>DF)をご利用ください(<br>は入金を確認いたしますが<br>ご満たない場合は全額を、<br>)。<br>っとセルさせていただきま | D振込先口座<br>動入確定後に<br>金融機関間<br>購入額を超え<br>す。 | があるわけではす<br>ダウンロード可)<br>の送金に遅延が9<br>こる場合は、振込き | ぁりませんの↑<br>。<br>発生しているね<br>手数料等の諸約 | で、ご注意くだ<br>易合など、入金<br>経費を除いた金 | ださい。<br>確認に時間をい<br>額を返金しま | 以下の金額に関しまし <sup>-</sup><br>【ご購入内容】 | 振込依頼書<br>イメージ <sup>登録</sup><br>て指定口座への御振込みをお願い致し | 日本商工会議<br>緑番号: T50100050039<br>印刷日: 2024/01/:<br>ノます。 |
|----------------------------------------------------------------------------------------------------|----------------------------------------------------------------------------------------------------|------------------------------------------------------------------------------------|-------------------------------------------|-----------------------------------------------|------------------------------------|-------------------------------|---------------------------|------------------------------------|--------------------------------------------------|-------------------------------------------------------|
|                                                                                                    |                                                                                                    |                                                                                    |                                           |                                               |                                    |                               |                           | 注文番号                               | 20240119888800000400001                          |                                                       |
| 注文番号                                                                                                    | 20240119888800000400001                                                                                                    |                                                                                    |                                           |                                               |                                    |                               |                           | 貿易登録番号                             | 8888000004                                       |                                                       |
| 購入日                                                                                                    | 2024年01月19日                                                                                                    |                                                                                    |                                           |                                               |                                    |                               |                           | 企業名                                | 日商テスト商事株式会社                                      |                                                       |
| 入金確認日                                                                                                    |                                                                                                    |                                                                                    |                                           |                                               |                                    |                               |                           | 購入申込日                              | 2024年01月19日                                      |                                                       |
| 購入者名                                                                                                    | 日商次郎                                                                                                    |                                                                                    |                                           |                                               |                                    |                               |                           |                                    | 10枚綴りクーポン 3,300円 >                               | × 4                                                   |
| 決済種別                                                                                                    | 銀行振込                                                                                                    |                                                                                    |                                           |                                               |                                    |                               |                           | 購入内容                               |                                                  |                                                       |
| 支払金額                                                                                                    | 13,200 円                                                                                                    |                                                                                    |                                           |                                               |                                    |                               |                           | 14 14 18 19 11                     |                                                  |                                                       |
| 品名                                                                                                    |                                                                                                    | 単価                                                                                 |                                           | 数重                                            | 1                                  | 金額                            |                           | <b>决</b> 済種別                       | 銀行振り込み                                           |                                                       |
| 10枚綴りクーポン                                                                                                    |                                                                                                    |                                                                                    | 3,300                                     |                                               | 4                                  |                               | 13,200                    | 支払金額:                              |                                                  | 13,200円                                               |
| クーポン購入に関するメール                                                                                                    | の受信希望                                                                                                    |                                                                                    |                                           | E-mail                                        | test                               | Djcci.or.jp                   |                           |                                    | (内課税対象額:12,000円、内消                               | 費税額(10%):1,200円                                       |
| 振込先銀行名                                                                                                    | ý°-1                                                                                                    | ·                                                                                  |                                           |                                               |                                    |                               |                           | 【振込先情報】                            |                                                  |                                                       |
| 振込先支店名                                                                                                    | 75**                                                                                                    | tf (502)                                                                           |                                           |                                               |                                    |                               |                           | 振込先銀行名                             | ŷ´-ILオ-アオゾラネツト (0310)                            |                                                       |
| 振込先口座番号                                                                                                    | 681                                                                                                    | 8564                                                                               |                                           |                                               |                                    |                               |                           | 振込先支店名                             | アシ゛サイ(502)                                       |                                                       |
| 振込先口座種別                                                                                                    | 普通                                                                                                    | 1                                                                                  |                                           |                                               |                                    |                               |                           | 振込先口座種別                            | 普通                                               |                                                       |
| 振込先名義人名                                                                                                    | GM                                                                                                    | -<br>O-EPホ゜ウエキカンケイシヨウメイハツキユウ                                                       |                                           |                                               |                                    |                               |                           | 振込先口座番号                            | 6818564                                          |                                                       |
| 振込口座有効期限                                                                                                    | 202-                                                                                                    | 4年02月18日                                                                           |                                           |                                               |                                    |                               |                           |                                    | GMO-EPボウエキカンケイシヨウメイハツキユウ                         |                                                       |
| 最終確認日時                                                                                                    | 202-                                                                                                    | 4/03/01 16:34:48                                                                   |                                           |                                               |                                    | /                             |                           | 振込先名義人名                            | ジーエムオーイーピーボウエ<br>ウシステム                           | キシヨウメイハツキコ                                            |
|                                                                                                    |                                                                                                    |                                                                                    |                                           |                                               |                                    |                               |                           |                                    |                                                  |                                                       |

2.クーポン決済

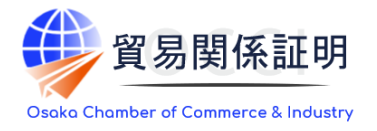

#### 3) 銀行振込

・振込完了後、入金はシステムによる自動確認となります。購入者がクーポン発行を急いでいる場合などは、 手動確認を行うこともできます(下図)。「手動で決済状況を確認する」を押すと、システムが入金有無の 確認を行い、入金があれば、クーポンが即時発行されます。

|                   |                         | クーポン履歴                  |            |                 |        | ○クーポン発行のタイミング                        |
|-------------------|-------------------------|-------------------------|------------|-----------------|--------|--------------------------------------|
| クーポン購入状況          |                         |                         |            |                 |        | ・自動確認の場合・                            |
|                   |                         | この企業にクーポンを手動で追加         | /削除        |                 |        |                                      |
| 貿易登録番号            | 8888000004              |                         |            |                 |        |                                      |
| 企業名               | 日商テスト商事                 |                         |            |                 |        | ・ にクーポン発行。                           |
| 注文番号              | 20240119888800000400001 |                         |            |                 |        | ・手動確認の場合:                            |
| 購入日               | 2024年01月19日             |                         |            |                 |        |                                      |
| 決済日               |                         |                         |            |                 |        | クールノ 履 歴 画 面 かり 云 譲 所 担 ヨ 有 か 唯 認 し、 |
| 防人有名              | 日間次即                    |                         |            |                 |        |                                      |
| 次済程別              | 13 200 円                |                         |            |                 |        |                                      |
| RETTIVEN          | 13,200 [ ]              |                         |            |                 |        | ·                                    |
| 品名                |                         | 単価                      | 数重         | 金額              |        |                                      |
| 10枚綴りクーポン         |                         |                         | 3,300      | 4               | 13,200 |                                      |
| クーポン購入に関するメールの受信者 | 希望                      |                         | E-mail     | test@jcci.or.jp |        |                                      |
| 振込先銀行名            | )*-I <i>b</i>           | オ-アオン゚ラネット (0310)       |            |                 |        |                                      |
| 振込先支店名            | 75*94                   | (502)                   |            |                 |        |                                      |
| 振込先口座種別           | 普通                      |                         |            |                 |        |                                      |
| 振込先口座番号           | 68185                   | 564                     |            |                 |        |                                      |
| 振込先名義人名           | GMO                     | -EPホ ゚ウエキカンケイシヨウメイハツキユウ |            |                 |        |                                      |
| 振込口座有効期限          | 20244                   | <b>≢</b> 02月18日         |            |                 |        |                                      |
| 最終確認日時            | 2024/                   | 03/01 16:48:11          |            |                 |        |                                      |
|                   | 戻る 🗐                    | かで決済状況を確認する 振込          | 依賴書印刷(PDF) |                 |        |                                      |
|                   |                         |                         |            |                 |        |                                      |

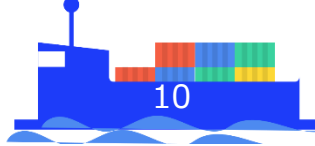

2.クーポン決済

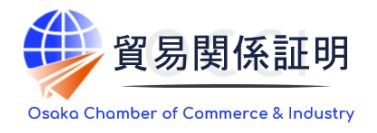

#### 4) クレジットカード支払

#### ①「クレジットカード番号」と「有効期限」を入力して、 ②決定ボタンをクリックします。

| 貿易関係証明                                                 | <b>]発給システム</b>           |
|--------------------------------------------------------|--------------------------|
| <sup>商品名</sup><br>貿易関係証明発給システムクーポン 22枚<br>分            | 合計金額<br><b>21,000</b>    |
| クレジットカ                                                 | ード情報の入力                  |
|                                                        |                          |
| クレジットカード番号<br>7111 1111 1111 1111<br>半角数字14~16桁、ハイフンなし |                          |
| <sup>有効期限</sup><br>9 ▼月/2025 ▼ 年                       |                          |
| 以上の内容でよろしければ「決定」ボタンを<br>お支払い手続きが完了いたします。<br>2          | クリックしてください。<br><b>決定</b> |
| Ē                                                      | <b>≅</b> る               |

### ・決済完了後はクーポン履歴画面に戻ります。 ③必要に応じ「明細印刷」ボタンからクレジット利用明細(控)を 出力してください。

| す。            | 登録番号)毎に管理されます。同一申請    | 請者(貿易登録番号)に属 | する複数ユーザーが購入した | 場合、合算したクーオ      | シ残数が表示されま  |                                                                                                    |
|---------------|-----------------------|--------------|---------------|-----------------|------------|----------------------------------------------------------------------------------------------------|
| クーポン残数        | 41枚                   |              |               |                 | 2          | レジットカード決済 利用明細(控)                                                                                    |
| クーボン購入状況      |                       |              |               |                 |            | 日本<br>イメージ<br>登録番号: T5010<br>発行目: 3<br>の<br>の<br>の<br>の<br>の<br>の<br>の<br>の<br>の<br>の<br>の<br>の<br>の |
| 注文番号          | 202208228888000004000 | 058          |               |                 |            | 202304108888000                                                                                      |
| 購入日           | 2022年08月22日           |              |               |                 |            |                                                                                                    |
| 決済日           | 2022年08月22日           |              |               |                 | 貿易登録番号     | 8888000004                                                                                           |
| 購入者名          | 企業 太郎                 |              |               |                 | 企業名        | 日商テスト商事株式会社                                                                                          |
| 決済種別          | クレジットカード              |              |               |                 |            |                                                                                                    |
| 支払金額          | 21,000 円              |              |               |                 | 証明書発給商工会議所 | 上高地商工会議所                                                                                             |
| 品名            |                       | 単価           | 数量            | 金額              |            |                                                                                                    |
| 22枚綴りクーポン     |                       |              | 21,000        | 1               | 内容         | クーポン購入                                                                                               |
| クーポン購入に開すスメール | の受信差望                 | 3            | E mail        | trado@icci.or.i |            | 10枚綴りクーポン1,000円 × 2                                                                                  |
|               |                       | 戻? 明細印刷      |               |                 | 購入内容       |                                                                                                    |
|               |                       |              |               |                 | 決済日        | 2023年04月10日                                                                                          |
|               |                       |              |               |                 | 1          |                                                                                                    |

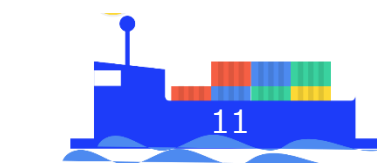

※GMOイプシロン社の提供する決済システムで、クレジット決済の処理を行います。

2.クーポン決済

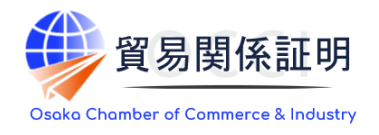

#### 5) クーポン履歴(残数の確認)

- ・入金確認後、クーポンが発行されます。
- ・クーポンの購入や使用の履歴および残数は、「クーポン履歴」から確認します。
- ・また、メールでもクーポン発行の通知を行います。
- ・銀行振込時の「振込依頼書」やクレジット決済時の「利用明細」は、本画面からも印刷できます。

|                                         |     |                                      |                  | クーポン履歴                               | ¥<br>Г | そ<br>給<br>日<br>クーオ | 申請て<br>ぱン残 | で使用    | 可能な   | クーポンの枚数が<br>えされます。 |
|-----------------------------------------|-----|--------------------------------------|------------------|--------------------------------------|--------|--------------------|------------|--------|-------|--------------------|
| 証明書管理                                   | クーボ | ン残數                                  |                  |                                      | 貝      | 購入目                | 手続□        | 中で入    | 金確認   | 前のクーポンは、           |
| 発給申請     請求害出力     クレジット決済       クーポン履歴 | ,   | ・使用可能なクーポンの残り<br>・クーポンは申請者(貿易登<br>す。 | 枚数が表示さ<br>録番号)毎に | れます。<br>管理されます。同一申請者(貿易登録番号)に属する複数ユー | ザーが購入  | クーオ                | い購         | 入手約    | 売中」とし | して表示されます。          |
|                                         | ク-  | -ポン残數                                | 4                | 1枚                                   |        |                    |            |        |       |                    |
|                                         | 9-  | 「小ノ賜人于祝中                             | 24               | 2fX                                  |        |                    |            |        |       |                    |
|                                         | クーボ | シ届歴一覧                                |                  |                                      |        |                    |            |        |       |                    |
| 購入手続さを行うに時に表示されます。                      | 前へ  | 1 / 2 ページ (27件) 次へ                   | . 1 ^            | ージヘジャンプ                              |        |                    |            |        |       |                    |
| 「使用」                                    |     | 操作 日時                                | 確定フラグ            | / 内容                                 | 購入金額   | 入金金額               | 決済金額       | 購入数 クー | -ポン残數 |                    |
| 発給申請でクーポンを使用した時に表示さ                     | 詳細  | 2022/08/22 14:19:22                  | -                | クーポンを購入 ユーザ: 企業 太郎                   | 21,000 |                    |            | 22     | 振     |                    |
| n≢t.                                    | 詳細  | 購入 2022/08/22 14:12:47               | 済                | クーポンを購入 ユーザ: 企業 太郎                   | 21,000 | 21,000             | 21,000     | 22     | 41 明維 | ŧ                  |
|                                         |     | 使用 2022/08/18 14:09:29               | 済                | クーポンを使用 ユーザ: 日商 次郎 受付番号: 8141        |        |                    |            | 0      | 19    |                    |
|                                         | 7   | 返却 2022/08/17 17:44:44               | 済                | クーポンを返却 ユーザ: 商工会議所担当者 受付番号: 5132     |        |                    |            | 0      | 20    | -                  |
| 発給申請で个偏等かあり、状態が保留に                      |     | 192日 1022/08/17 17:43:56             | <i>1</i> Ħ       | ハンを使用ユーザ: ロ間 / 人即 支付番号: 5132         |        |                    |            | 0      | 19    |                    |
| なると一旦クーポンは返却されて本画面に /                   | /   |                                      |                  |                                      |        |                    |            |        |       | <b>—</b>           |
| 表示されます.                                 |     |                                      |                  |                                      |        |                    |            |        |       |                    |

2.クーポン決済

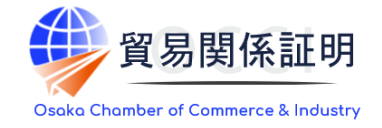

#### 6) クーポン履歴(詳細の確認)

・「詳細」をクリックすると、当該操作の詳細が表示されます。 ・支払い前であれば、「購入をキャンセルする」ボタンを クリックして購入依頼を取り下げることが可能です。

|           |                       |                            |                  | クーポン履歴                               |        |        |        |       |        |    |
|-----------|-----------------------|----------------------------|------------------|--------------------------------------|--------|--------|--------|-------|--------|----|
| クーオ       | ドン残敷                  |                            |                  |                                      |        |        |        |       |        |    |
|           | ・使用可<br>・クーポ<br>す。    | J能なクーポンの残り札<br>ペンは申請者(貿易登録 | 牧数が表示さ<br>禄番号)毎に | れます。<br>管理されます。同一申請者(貿易登録番号)に属する複数ユー | ザーが購入し | 」た場合、名 | 言算したク- | -ポン残数 | が表示されま |    |
| ク-        | ーポン残                  | 數                          | 41               | 枚                                    |        |        |        |       |        |    |
| ク         | ーポン購                  | 入手続中                       | 22               | 枚                                    |        | /      |        | -     |        |    |
| クーオ<br>前へ | <b>ペン届歴</b> -<br>1/2/ | <b>一覧</b><br>ページ (27件) 次へ  | 1~               | TURN                                 |        |        |        |       |        |    |
|           | 操作                    | 日時                         | 確定フラグ            | 内容                                   | 購入金額   | 入金金額   | 決済金額   | 購入数   | クーポン残數 |    |
| 詳細        | 購入                    | 2022/08/22 14:19:22        | -                | クーポンを購入 ユーザ: 企業 太郎                   | 21,000 |        |        | 22    |        | 振辽 |
| 詳細        | 購入                    | 2022/08/22 14:12:47        | 済                | クーポンを購入 ユーザ:企業 太郎                    | 21,000 | 21,000 | 21,000 | 22    | 41     | 明紙 |
|           | 使用                    | 2022/08/18 14:09:29        | 済                | クーポンを使用 ユーザ: 日商 次郎 受付番号: 8141        |        |        |        | 0     | 19     |    |
|           | 返却                    | 2022/08/17 17:44:44        | 済                | クーポンを返却 ユーザ: 商工会議所担当者 受付番号: 5132     |        |        |        | 0     | 20     |    |
|           | 使用                    | 2022/08/17 17:43:56        | 済                | クーポンを使用 ユーザ: 日商 次郎 受付番号: 5132        |        |        |        | 0     | 19     |    |

|                                                                                                    |                                                                                                    | 9-119                                                                                                    | KQ LIE                                                                               |                                                                                                    |                                                                                 |                                      |
|----------------------------------------------------------------------------------------------------|----------------------------------------------------------------------------------------------------|----------------------------------------------------------------------------------------------------|--------------------------------------------------------------------------------------|----------------------------------------------------------------------------------------------------|---------------------------------------------------------------------------------|--------------------------------------|
| ポン残数                                                                                                    |                                                                                                    |                                                                                                    |                                                                                      | _                                                                                                  |                                                                                 |                                      |
| ・使用可能なクーポン<br>・クーポンは申請者(<br>した場合、合算したク                                                                                                    | の残り枚数が表示さ<br>貿易登録番号)毎に<br>ーポン残数が表示さ                                                                                                    | れます。<br>管理されます。同一『<br>れます。                                                                                                    | 申請者(貿易                                                                               | 登録番号)(こ                                                                                            | 属する複数ユーザ                                                                        | 一が購入                                 |
| クーポン残数                                                                                                    | 166枚                                                                                                    |                                                                                                    |                                                                                      |                                                                                                    |                                                                                 |                                      |
| クーポン購入手続中                                                                                                    | 40枚                                                                                                    |                                                                                                    |                                                                                      |                                                                                                    |                                                                                 |                                      |
| -ポン購入状況                                                                                                    |                                                                                                    |                                                                                                    |                                                                                      |                                                                                                    |                                                                                 |                                      |
|                                                                                                    |                                                                                                    |                                                                                                    |                                                                                      |                                                                                                    |                                                                                 |                                      |
| 【重要】銀行振込にて購                                                                                                    | 入する際の注意事項                                                                                                    | I.                                                                                                    |                                                                                      |                                                                                                    |                                                                                 |                                      |
| <ul> <li>-ド可)。</li> <li>・入金確認後、クーボ:</li> <li>に遅延が発生している</li> </ul>                                                                                                    | ンを発行いたします。<br>場合など、入金確認(                                                                                                    | 。通常、振込の翌営第<br>こ時間をいただく場合                                                                                                    | 総日には入金?<br>合があります。                                                                   | を確認いたし                                                                                             | ますが、金融機関                                                                        | 間の送金                                 |
| <ul> <li>ド可)。</li> <li>、入金確認後、クーボ(に遅延が発生している)</li> <li>・クーボンが発行され。</li> <li>・クーボン購入後の返<br/>は、振込手数料等の諸値<br/>ださい。</li> <li>・購入依頼日から30日</li> </ul>                                                                                                    | ンを発行いたします。<br>場合など、入金確認<br>ましたら、メールでご<br>金には応じかねます。<br>経費を除いた金額を述<br>以内に入金が確認でき                                                                                    | 、通常、振込の翌営務<br>こ時間をいただく場合<br>通知いたします。<br>,ただし、振込額が開<br>反金します。返金にご<br>きない場合、購入依頼                                                                                                    | ◎日には入金?<br>合があります。<br>購入額に満たり<br>ついては、購り<br>頭をキャンセル                                  | を確認いたし<br>ない場合は全<br>入先の商工会<br>ルさせていた                                                               | ますが、金融機関的<br>額を、購入額を超ら<br>議所の諸手続きに行<br>だきます。                                    | 間の送金<br>える場合<br>従ってく                 |
| -ド可)。<br>・入金確認後、クーボ<br>に遅延が発生しているが<br>・クーボンが発行され<br>・クーボン購入後の返す<br>は、振込手数料等の諸<br>ださい。<br>・購入依頼日から30日/<br>キズ番号                                                                                                    | ンを発行いたします。<br>場合など、入金確認<br>ましたら、メールで述<br>金には応じかねます。<br>経費を除いた金額を述<br>以内に入金が確認でき                                                                                    | , 通常、振込の翌営業<br>こ時間をいただく場合<br>通知いたします。<br>, ただし、振込額が開<br>返金します。返金にご<br>きない場合、購入依頼                                                                                                    | ≷日には入金∻<br>うがあります。<br>購入額に満たけ<br>ういては、購<br>頁をキャンセ♪                                   | を確認いたし<br>ない場合は全<br>入先の商工会<br>ルさせていた                                                               | ますが、金融機関<br>額を、購入額を超<br>鏡所の諸手続きに行<br>だきます。                                      | 前の法金<br>える場合<br>従ってく                 |
| トマリ・、<br>、入金確認後、クーボ、<br>に遅延が発生しているが、<br>・クーボン端外をしているが、<br>・クーボン端入後の返<br>は、振込手数料等の通信<br>ださい、<br>・購入依頼日から30日<br>生文番号<br>為入日                                                                                                    | ンを発行いたします。<br>場合など、入金確認<br>ましたら、メールで並<br>金には応じかねます。<br>経費を除いた金額を達<br>以内に入金が確認でき<br>202401198888<br>2024年01月19                                                      | <ul> <li>通常、振込の翌営業</li> <li>ご時間をいただく場合</li> <li>通知いたします。</li> <li>ただし、振込額が開<br/>返金します。返金にご</li> <li>さない場合、購入依頼</li> <li>300000400001</li> <li>円</li> </ul>                                                                                                    | 餐日には入金∻<br>合があります。<br>購入額に満たり<br>ついては、購)<br>資をキャンセ                                   | を確認いたし<br>ない場合は全<br>入先の商工会                                                                         | ますが、金融機関<br>額を、購入額を超<br>議所の諸手続きに1<br>だきます。                                      | 前の达金<br>える場合<br>従ってく                 |
| - ド可)。 <ul> <li>、2金禕認後、クーボ、<br/>に遅延が発生しているが、</li> <li>・クーボン端外をしているが、</li> <li>・クーボン場大後の返す</li> <li>は、振込手数料等の通信ださい。</li> <li>・購入な積日から30日</li> </ul> 主文番号 私日 お入日 と済日                                                                                                    | ンを発行いたします。<br>場合など、入金確認(<br>ましたら、メールで)<br>経費を除いた金額を注<br>以内に入金が確認でき<br>202401198888<br>2024年01月19                                                                   | <ul> <li>通常、振込の翌営業</li> <li>ご時間をいただく場合</li> <li>通知いたします。</li> <li>ただし、振込額が関</li> <li>返金します。</li> <li>返金します。</li> <li>返金します。</li> <li>返金にご</li> <li>きない場合、購入依頼</li> <li>300000400001</li> <li>日</li> </ul>                                                                                                    | <sup>後日には入金そう</sup><br>があります。<br><sup>第</sup> 入額に満た <sup>1</sup><br>ついては、開<br>資をキャンセ | を確認いたし<br>ない場合は全<br>入先の商工会                                                                         | ますが、金融機関<br>額を、購入額を超<br>繊所の諸手続きに行<br>だきます。                                      | 司の法金<br>える場合<br>従ってく                 |
| <ul> <li>トの可)。</li> <li>、合価確認後、クーボ、<br/>に遅延が発生しているが</li> <li>・クーボンが発行され。</li> <li>・クーボンボ発行され。</li> <li>・クーボン漏入後の返い</li> <li>は、振込手数料等の諸結<br/>ださい。</li> <li>・購入依頼日から30日</li> <li>生文番号</li> <li>約4日</li> <li>約4日</li> <li>未済日</li> <li>急入者名</li> </ul>                                                                                                    | ンを発行いたします。<br>場合など、入金確認(<br>ましたら、メールでご。<br>急には応じがねます。<br>経費を除いた金額を注<br>202401198888<br>2024年01月19<br>日商、次節                                                         | : 通常、振込の空営業<br>ご時間をいただく場合<br>通知いたします。<br>ただし、現込額が指<br>を金します。返金にご<br>きない場合、購入依頼<br>300000400001<br>日                                                                                                    | 餐日には入金さ<br>合があります。<br>購入額に満たけ<br>ういては、購り<br>質をキャンセ                                   | を確認いたし<br>ない場合は全<br>入先の商工会                                                                         | ますが、金融機関<br>顔を、購入頭を超<br>鏡所の踏手続きに行<br>だきます。                                      | 前の法金<br>える場合<br>従ってく                 |
| <ul> <li>トの)。</li> <li>、合価構造後、クーボ、<br/>に遅延が発生しているが</li> <li>・クーボンが発行され。</li> <li>・クーボン構入後の返っ<br/>は、振込手数料等の語信<br/>ださい。</li> <li>・購入依頼日から30日</li> <li>生文番号</li> <li>第入日</li> <li>ヒ済日</li> <li>私済権利</li> </ul>                                                                                                    | ンを発行いたします。<br>場合など、入金権認<br>会には応じかねます。<br>経費を除いた金額を込<br>以内に入金が確認でさ<br>202401198888<br>2024年01月19<br>日間 次郎<br>銀行振込                                                   | 通常、振込の翌営業<br>ご時間をいただく場<br>通知いたします。<br>ただし、振込額が惰<br>返金します。返金にご<br>きない場合、購入依頼<br>300000400001<br>日                                                                                                    | ≹日には入金。<br>含があります。<br>考入額に満た<br>うひいては、購<br>資をキャンセ                                    | を確認いたし<br>ない場合は全<br>入先の商工会                                                                         | ますが、金融機関<br>顔を、購入頭を超<br>繊所の諸手続きにで<br>だきます。                                      | 間の达金<br>える場合<br>従ってく                 |
| <ul> <li>ト、司)・</li> <li>、合価確認後、クーボ()</li> <li>に遅延が発生しているび・</li> <li>クーボンが発行され。</li> <li>・クーボンボ発行され。</li> <li>・クーボン漏入後の返っ<br/>は、振込手数料等の踏結<br/>ださい。</li> <li>・購入仏類日から30日</li> <li>生文番号</li> <li>建文番号</li> <li>壊済日</li> <li>壊済日</li> <li>壊済4名</li> <li>未済種別</li> <li>溝入金額</li> </ul>                                                                                                    | ンを発行いたします。<br>場合など、入金確認<br>きしたら、メールで注<br>金には応じかねます。<br>経費を除いた金額を込<br>以内に入金が確認です<br>202401198888<br>2024年01月19<br>日前 次郎<br>銀行振込<br>13,200円                          | 通常、振込の翌営業<br>ご時間をいただく場<br>通知いたします。<br>ただし、現込顔が用<br>返金します。返金にご<br>きない場合、購入依頼<br>300000400001<br>日                                                                                                    | ※目には入金。<br>合があります。<br>薄入額に満たろういては、購<br>資をキャンセ                                        | を確認いたし、<br>ない場合は全な<br>入先の商工会                                                                       | ますが、金融機関<br>額を、購入額を超<br>歳所の諸手続きに<br>だきます。                                       | 間の达金<br>える場合<br>従ってく                 |
| <ul> <li>ト司〕,</li> <li>・2の確認後、クーボ、</li> <li>に這延が発生しているが、</li> <li>・クーボンが発行され、</li> <li>・クーボンが発行され、</li> <li>・クーボンが発行され、</li> <li>・購入 仏病団から30日/</li> <li>・購入 仏病団から30日/</li> <li>・</li> <li>・</li> <li>・</li> <li>・</li> <li>・</li> <li>・</li> <li>・</li> <li>・</li> <li></li> <li></li></ul>                                                                                                    | ンを発行いたします。<br>場合など、入金確認<br>ましたら、メールで注<br>ましたら、メールで注<br>ました。メールで注<br>を除いた金額を注<br>以内に入金が確認で<br>202401198888<br>2024年01月19<br>2024年01月19<br>日間、次郎<br>銀行振込<br>13,200 円 | 通常、振込の翌営業<br>ご時間をいただく場合<br>趣知いたします。<br>ただし、現込顔が指<br>返金します。返金にご<br>きない場合、購入依頼<br>800000400001<br>日                                                                                                    | ※目には入金。<br>合があります。<br>薄入額に満たろういては、購<br>ういては、購                                        | を確認いたし                                                                                             | ますが、金融機関<br>顔を、購入顔を超<br>歳所の諸手続きに<br>だきます。                                       | 間の达金<br>える場合<br>従ってく                 |
| <ul> <li>ド可)。</li> <li>、2価額後、クーボ、<br/>で漫越が発生しているが、クーボンが発行されい。</li> <li>・クーボン構入後の返いは、振込手数料等の緒<br/>ださい。</li> <li>・購入依頼日から30日/</li> <li>・購入依頼日から30日/</li> <li>・購入依頼日から30日/</li> <li>・</li> <li>・</li> <li>・</li> <li>・</li> <li>・</li> <li>・</li> <li>・</li> <li>・</li> <li>・</li> <li>・</li> <li>・</li> <li></li> <li>・</li> <li></li> <li>・</li> <li></li> <li></li></ul>                                                                                                    | ンを発行いたします。<br>場合など、入金確認<br>ましたら、メールで注<br>を聞いた金額を決<br>以内に入金が確認でき<br>202401198888<br>2024年01月19<br>2024年01月19<br>日商 次郎<br>銀行振込<br>13,200 円                           | <ul> <li>通常、振込の翌営業</li> <li>振込取りたく場合</li> <li>難知いたします。</li> <li>ただし、振込取り形</li> <li>返金によす。</li> <li>返金によす。</li> <li>返金によう。</li> <li>送金によう。</li> <li>送金によう。</li> <li>読み休憩</li> <li>300000400001</li> <li>日</li> </ul>                                                                                                    | 終日には入金。<br>含があります。<br>構入額に満た洗ん、開<br>ついては、開<br>頃をキャンセ                                 | を確認いたし<br>ない場合は全<br>入先の間工会<br>しさせていた<br>数里                                                         | ますが、金融機関<br>額を、購入額を超<br>歳所の諸手続きに<br>だきます。<br>金額                                 | 前の送金<br>える場合<br>従ってく                 |
| - ド司 ) 。<br>- 入会確認後、クーボ、<br>に運延が発生している<br>- クーボンが発行され、<br>- クーボンが発行され、<br>ほは、振込手数料等の緒<br>ださい。<br>- 購入 仏頼日から30日<br>-<br>-<br>-<br>-<br>-<br>-<br>-<br>-<br>-<br>-                                                                                                    | ンを発行いたします。<br>場合など、入金確認<br>きにたら、メールで注<br>金には応じかねます。<br>経費を除いた金額を込<br>以内に入金が確認で<br>202401198888<br>2024年01月19<br>日間、次郎<br>銀行振込<br>13,200 円                          | <ul> <li>通常、振込の翌営業</li> <li>振动にただく場合</li> <li>細いたします。</li> <li>ただし、振込頭が指</li> <li>返金にこちま。</li> <li>返金にます。</li> <li>返金にます。</li> <li>返金にます。</li> <li>送金により、</li> <li>読み(依頼)</li> <li>(1)</li> <li>(1)</li> <li>(1)</li> <li>(1)</li> <li>(1)</li> <li>(1)</li> <li>(2)</li> <li>(2)</li> <li>(2)</li> <li>(2)</li> <li>(2)</li> <li>(2)</li> <li>(2)</li> <li>(3)</li> <li>(3)</li> <li>(4)</li> <li>(4</li></ul> | ※日には入金。<br>合があります。<br>考入額に満た(満た)<br>しいては、購<br>損をキャンセ<br>3,300                        | を確認いたし<br>ない場合は全<br>入先の商工会<br>しさせていた<br>数里                                                         | ますが、金融機関<br>額を、購入額を超<br>歳所の諸手続きに<br>だきます。                                       | 間の送金<br>える場合<br>従ってく<br>13,200       |
| <ul> <li>ト司)。</li> <li>・&gt; ①金磚認後、クーボ、<br/>に選奨が発生している「</li> <li>・クーボン第分を1000</li> <li>・クーボン購入後の返<br/>は、振込手数料等の語<br/>ださい、</li> <li>・購入依頼日から30日</li> <li>生文番号</li> <li>購入</li> <li>株次番目</li> <li>購入者名</li> <li>朱済種別</li> <li>購入金額</li> <li>品名</li> <li>10枚振りクーボン</li> <li>クーボン購入に関するメ・</li> </ul>                                                                                                    | ンを発行いたします。<br>場合など、入金税認<br>ましたら、メールで注<br>金には成じかねます。<br>経費を除いた金額を注<br>202401198888<br>2024年01月19<br>日前次郎<br>銀行振込<br>13.200 円                                        | <ul> <li>通常、振込の翌営業</li> <li>たるにも、ただく場合</li> <li>通知いたします。</li> <li>ただし、振込額が増<br/>をたします。</li> <li>なたします。</li> <li>なんによう。</li> <li>なんにある</li> <li>読み(依頼)</li> <li>この000400001</li> <li>日</li> </ul>                                                                                                    | ※目には入金。<br>かがあります。<br>導入額に満たづたび、開<br>、項をキャンセ、<br>3,300                               | を確認いたし<br>ない場合は全<br>入先の商工会<br>数里<br><b>E-mail</b>                                                  | ますが、金融機関<br>顔を、購入額を超<br>識所の請手続きにな<br>だきます。                                      | 間の送金<br>える場合<br>従ってく<br>13,200       |
| <ul> <li>ト同) 。</li> <li>、合価認後、クーボ、<br/>に遅延が発生しているび、</li> <li>・クーボン第分をしているび、</li> <li>・クーボン環入後の返信</li> <li>(法、振込手数料等の語話<br/>ださい、</li> <li>・購入依頼日から30日)</li> <li>生文番号</li> <li>第入日</li> <li>生文番号</li> <li>第入日</li> <li>朱済但</li> <li>購入者名</li> <li>朱済種別</li> <li>購入合類</li> <li>品名</li> <li>10枚綴りクーボン</li> <li>ワーボン購入に関するメ・</li> <li>振込先銀行名</li> </ul>                                                                                                    | ンを発行いたします。<br>場合など、入金確認<br>ほしたら、メールでご。<br>経費を除いた金額を試<br>202401198888<br>202401198888<br>2024年01月19<br>日間 次郎<br>銀行振込<br>13,200 円                                    | 、通常、振込の翌営業<br>ご時間をいただく場合<br>動知いたします。<br>あただし、現込額が指<br>悠金します。返金にご<br>きない場合、購入依頼<br>300000400001<br>日<br>単価<br>単価<br>ジームは、アが「32%」                                                                                                    | ※目には入金。<br>かがあります。<br>導入額に満た<br>ういては、開<br>資をキャンセ、<br>3,300                           | を確認いたし<br>ない場合は全<br>ない場合は全<br>いた<br>し<br>させていた<br>数<br>里                                           | ますが、金融機関<br>額を、購入額を超<br>歳所の第手続きに<br>だきます。                                       | 間の送金<br>える場合<br>従ってく<br>13,200       |
| <ul> <li>ト可),</li> <li>、2金種認後、クーボ、<br/>に遅延が発生しているが、<br/>クーボンが発行されに<br/>は、振込手数料等の語<br/>ださい。</li> <li>・購入依頼日から30日</li> <li>は次番号</li> <li>れ日</li> <li>本済種別</li> <li>未済</li> <li>本済種別</li> <li>本済種別</li> <li>本済種別</li> <li>本済種別</li> <li>本済種別</li> <li>本済種別</li> <li>本済種</li> <li>シ済港</li> <li>シャ済種</li> <li>シス市</li> <li>ホン(市)</li> <li>ホン(市)</li></ul>                                                                  | ンを発行いたします。<br>場合など、入金確認<br>ほしたら、メールでご。<br>経費を除いた金額を注<br>202401198888<br>202401198888<br>2024年01月19<br>日間 次郎<br>銀行振込<br>13,200 円                                    | ・通常、振込の翌営業<br>こ時間をいただく場合<br>通知いたします。<br>、ただし、振込額が指<br>整金します。返金します。<br>きない場合、購入依非<br>300000400001 日<br>ジーエは4-7れゲ5?97ト(<br>アンゲ4(502)                                                                                                    | ※目には入金。<br>かがあります。<br>導入額に満た<br>りいては、開<br>資をキャンセ、<br>3,300                           | を確認いたし<br>ない場合は全<br>入先の商工会<br>ルさせていた<br>数里<br>E-mail                                               | ますが、金融機関<br>額を、購入額を超<br>歳所の第手続きに<br>だきます。                                       | 間の)达金<br>える場合<br>従ってく<br>13,200      |
| <ul> <li>ドマ)・</li> <li>・入会確認後、クーボン<br/>に遅延が発生しているが、<br/>・クーボン第発行されに遅延が発行され、<br/>は、振込手数料等の通信<br/>ださい。</li> <li>・購入依頼日から30日)</li> <li>に文番号</li> <li>(本積人有名)</li> <li>(本積人有名)</li> <li>(本前日)</li> <li>(本方)</li> <li>(本方)</li>     &lt;</ul>                                                                               | ンを発行いたします。<br>場合など、入金税認<br>をしたら、メールで注<br>金には応じかねます。<br>経費を除いた金額を注<br>202401198888<br>2024年01月19<br>日間 次郎<br>銀行振込<br>13.200 円                                       | <ul> <li>通常、振込の翌営業に時間をいただく場合</li> <li>通知いたします。</li> <li>ただし、振込額が増<br/>気をします。 返金につきまない場合、購入依頼</li> <li>300000400001</li> <li>日</li> <li>ジーエムオーズが、547%(522)</li> <li>普通</li> </ul>                                                                                                    | ※目には入金。<br>かがあります。<br>導入額に満たうしいては、開<br>資をキャンセ<br>3,300                               | を確認いたし<br>ない場合は全<br>ない場合は<br>く<br>、<br>たの<br>両<br>工会<br>し<br>させていた<br>数<br>里<br><b><br/>E-mail</b> | ますが、金融機関<br>顔を、購入額を超<br>識所の請手続きにな<br>だきます。                                      | 間の)达金<br>える場合<br>従ってく<br>13,200<br>っ |
| <ul> <li>ドの日、</li> <li>・入会確認後、クーボ、</li> <li>・入会確認後、クーボ、</li> <li>・見運び第全しているが、</li> <li>・クーボン第分を1000000000000000000000000000000000000</li></ul>                                                                                                    | ンを発行いたします。<br>場合など、入金確認<br>きしたら、メールで注<br>会には応じかねます。<br>202401198888<br>2024年01月19<br>日前次郎<br>銀行振込<br>13.200 円<br>ールの受信希望                                           | ・通常、振込の翌営業<br>ご時間をいただく場合<br>通知いたします。<br>ただし、現込頭が用<br>図金します。 波金にご<br>きない場合、購入依非<br>すび・1L4-アオパ・347ト(<br>ア)*1(502)<br>普通<br>66118564                                                                                                    | ※日には入金。<br>かがあります。<br>導入額に満たために、<br>調,<br>項をキャンセム<br>3,300                           | を確認いたし<br>ない場合は全<br>入先の間工会<br>ひとせていた<br>数里<br>E-mail                                               | ますが、金融機関<br>額を、購入額を超<br>購所の請手続きにな<br>だきます。<br><b>金額</b><br>4<br>test©jccl.or.jg | 間の送金<br>える場合<br>従ってく<br>13,200<br>o  |
| <ul> <li>ド可),</li> <li>・「海道認後、クーボ、<br/>に遠遅が発生しているが、</li> <li>・クーボンが発行され、</li> <li>・クーボンが発行され、</li> <li>・ 購入 依頼日から30日/</li> <li>・ 購入 依頼日から30日/</li> <li>・ 購入 依頼日から30日/</li> <li>・ 購入 依頼日から30日/</li> <li>・ 購入 依頼日から30日/</li> <li>・ 購入 依頼日から30日/</li> <li>・ 購入 依頼日から30日/</li> <li>・ 購入 依頼日から30日/</li> <li>・ 購入 依頼日から30日/</li> <li>・ 購入 依頼日から30日/</li> <li>・ 購入 佐頼日</li> <li>・ 購入 佐頼日</li> <li>・ 購入 佐頼日</li> <li>・ 購入 佐頼日</li> <li>・ 購入 佐頼日</li> <li>・ 購入 佐頼日</li> <li>・ 購入 佐頼日</li> <li>・ 購入 佐頼日</li> <li>・ 購入 佐頼日</li> <li>・ 購入 佐頼日</li> <li>・ 購入 佐頼日</li> <li>・ 購入 佐頼日</li> <li>・ 購入 佐頼日</li> <li>・ 購入 佐頼日</li> <li>・ 購入 佐頼日</li> <li>・ 購入 佐頼日</li> <li>・ 「読入 佐頼日</li> <li>・ 「読入 佐頼日</li> <li>・ 「読入 信頼日</li> <li>・ 「読入 信頼日</li> <li>・ 「読入 信頼日</li> <li>・ 「読入 信頼日</li> <li>・ 「読入 信頼日</li> <li>・ 「読入 信頼日</li> <li>・ 「読入</li></ul> | ンを発行いたします。<br>場合など、入金確認<br>きしたら、メールで注<br>金には応じかねます。<br>経費を除いた金額を注<br>202401198888<br>2024年01月19<br>日間、次郎<br>銀行振込<br>13,200 円                                       | ・通常、振込の翌営業<br>ご時間をいただく場<br>通知いたします。<br>ただし、振込頭が指<br>図を合します。返金にご<br>きない場合、購入依頼<br>300000400001<br>日<br>ジ <sup>*</sup> -ILA・アオパ・5ネット(<br>アジ <sup>*</sup> 号、(GC2)<br>普通<br>6818564<br>6818564<br>5(MO-EPA*)21わか)                                                                                                    | ※日には入金・<br>かあります。<br>場入額に満たたい、購,<br>気をキャンセ<br>3,300 0310)                            | を確認いたし<br>ない場合は全<br>えたの間工会<br>ルレさせていた<br>数里<br>E-mail                                              | ますが、金融機関<br>額を、購入額を超<br>購所の請手続きに<br>だきます。                                       | 間の送金<br>える場合<br>従ってく<br>13,200       |
| <ul> <li>ト司),</li> <li>ト司,金橋認後、クーボ、<br/>に運延が発生しているび、</li> <li>シーボン端天生へいるび、</li> <li>シーボン端入後の返しているび、</li> <li>シーボン購入後の返して、</li> <li>(減、振込手数料等の緒)</li> <li>たさい、</li> <li>購入依頼日から30日)</li> <li>建文番号</li> <li>建文番号</li> <li>建入者名</li> <li>実済相別</li> <li>購入者名</li> <li>実済相別</li> <li>購入名名</li> <li>総合</li> <li>ロセルボワクーボン</li> <li>クーボン購入に関するメー</li> <li>転込先支店名</li> <li>転込先支援人名</li> <li>転込先名</li> <li>転込先名が助開展</li> </ul>                                                                                                    | ンを発行いたします。<br>場合など、入金確認<br>まにたら、メールで注<br>ましたら、メールで注<br>ましたがわます。<br>経費を除いた金額を注<br>以内に入金が確認で<br>2024印198888<br>2024年01月19<br>日間次郎<br>銀行振込<br>13,200 円                | ・通常、振込の翌営業<br>に時間をいただく場合<br>通知いたします。<br>ただし、現込銀げ電<br>図 します。 認急値にご<br>きない場合、 購入依頼<br>300000400001<br>日<br>ジ <sup>*</sup> -Lは-アパ <sup>+</sup> 5?9ト(<br>7) <sup>5</sup> <sup>+</sup> H(502)<br>普通<br>6818564<br>GMO-EPA <sup>*</sup> 01月357<br>GMO-EPA <sup>*</sup> 01月357                                                                                                    | ※日には入金・<br>かがあります。<br>導入額に満たたうしいては、購<br>資をキャンセ<br>3,300 0310)                        | を確認いたし<br>ない場合は全<br>なたの間工会<br>び<br>数型                                                              | ますが、金融機関<br>顔を、購入顔を超<br>識所の諸手続きにん<br>だきます。                                      | 間の送金<br>える場合<br>従ってく<br>13,200<br>o  |

## お問い合わせ

大阪商工会議所 国際部

〒540-0029 大阪市中央区本町橋2-8 TEL:06-6944-6411 E-mail:<u>occieco@osaka.cci.or.jp</u>

Webサイト: <u>https://www.osaka.cci.or.jp/trade/</u> ブログ: <u>https://ameblo.jp/occi-boekishomei/</u>

> 大阪商工会議所 国際部 2025.1.6